# <u>Wichtige Hinweise zur Nutzung ihres "Mobile Tickets" bzw.</u> <u>"Print@home-Tickets"</u>

## Mobile Ticket:

- Höchste Helligkeitsstufe am Smartphone auswählen.
- "Mobile-Ticket" (aus der Wallet) <u>anstatt</u> "Print@home" (aus E-Mail) auf dem Smartphone nutzen.
- Smartphone (möglichst ruhig) <u>an den</u> Scanner halten. Das Smartphone muss hierbei unten am "Maul" des Scanners positioniert werden.

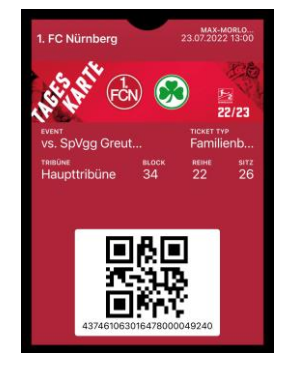

## Print@home:

| 437461063016478000049240                                                                      | TicketDirect (print@home Ticket)<br>Dieses Ticket ist nur gültig als kompletter DIN A4-Ausdruck.<br>Zum Zuthrutzen Sie bitte den aufgedruckten GR Code oder<br>einen der Barcodes. |  |  |  |  |  |  |
|-----------------------------------------------------------------------------------------------|----------------------------------------------------------------------------------------------------|--|--|--|--|--|--|
| 1. FC Nümberg e.V. (Vw)                                                                       | Ticket-Nummer 26148903114-1<br>Rechunganummer 26148903114<br>Kundennummer<br>Buchung: 19.07.2022, 14.26                                                                            |  |  |  |  |  |  |
| TAGESKARTE 22                                                                                 | /23                                                                                                    |  |  |  |  |  |  |
| 1. FC Nürnberg - SpVgg Greuther Fürth<br>2. Spieltag / Sa., 23.07.2022 / Spielbagim 13.00 Uhr |                                                                                                    |  |  |  |  |  |  |
| BLOCK REIHE SITZ<br>34 22 26                                                                  | Freikarte                                                                                                    |  |  |  |  |  |  |
| Eingang: Haupttribüne / Wolfgang-Strobel-Block                                                | Exasol (000) Artono N-ERGIE                                                                                                    |  |  |  |  |  |  |

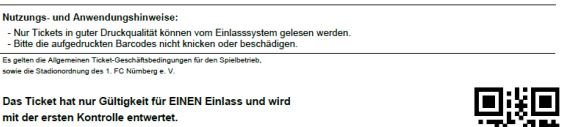

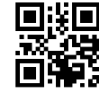

Wenn möglich, bitte den **QR-Code** in der unteren rechten Ecke verwenden. Dies ist die einfachste und sicherste Methode.

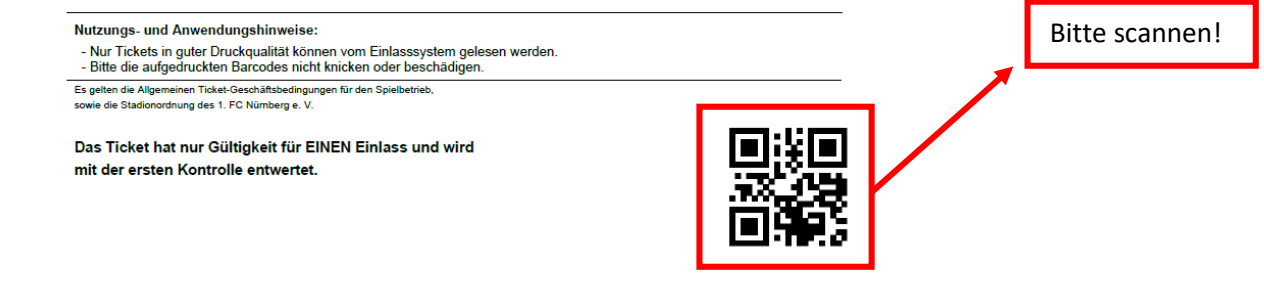

Sollten Sie sich dennoch für die Verwendung des Barcodes entscheiden,

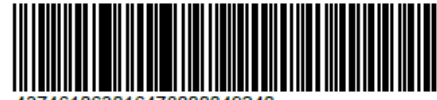

bitten wir Sie auf folgende Punkte zu achten:

- sauberer Ausdruck (Druck- und Farbqualität)
- hohe Auflösung -
- keinen Vorschaudruck/keinen Drucksparmodus auswählen
- ein möglichst "knitterfreies" Dokument/Papier verwenden (DinA4) -
- vor Verschmutzung und Regen schützen -
- bereits im Vorfeld das Ticket gemäß der folgenden Anleitung für den Zutritt ins Stadion \_ vorbereiten.

#### Schritt 1:

Die erste Faltung erfolgt unterhalb der Sponsorenlogos. Hierbei kann sich an der dünnen schwarzen Hilfslinie orientiert werden.

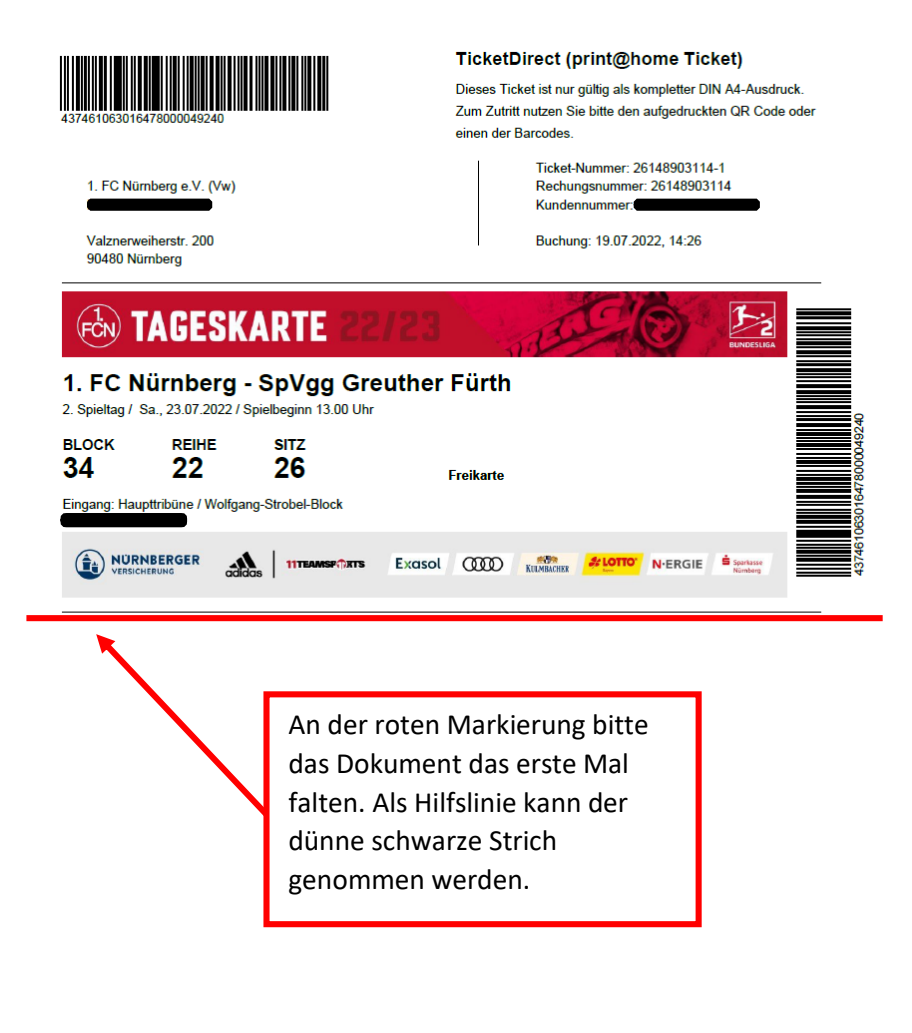

Nutzungs- und Anwendungshinweise:

en für den Snielbetrieb

Es gelten die Allgemeinen Ticket-Geschäftsbedingt sowie die Stadionordnung des 1. FC Nümberg e. V

Das Ticket hat nur Gültigkeit für EINEN Einlass und wird mit der ersten Kontrolle entwertet.

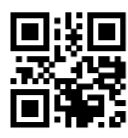

 <sup>-</sup> Nur Tickets in guter Druckqualität können vom Einlasssystem gelesen werder
- Bitte die aufgedruckten Barcodes nicht knicken oder beschädigen.

## Schritt 2:

- Die zweite Faltung erfolgt oberhalb des Tickets. Auch hier kann sich wieder an der dünnen schwarzen Linie orientiert werden.

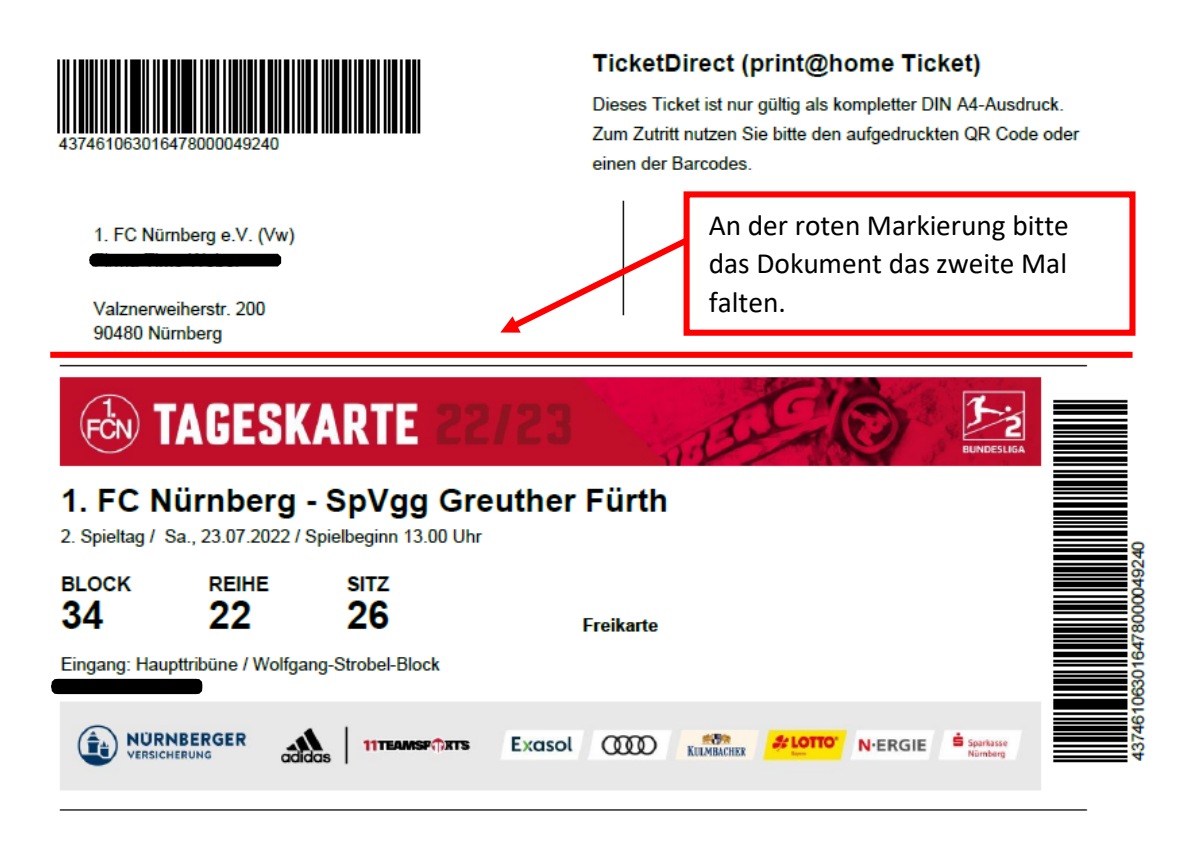

### Schritt 3:

- Das Print@home Ticket hat nun die perfekte Passform und kann von einem der Scanner an den Eingängen des Max-Morlock-Stadion gelesen werden.

|                            | AGESK                               | ARTE 2                           | 2/23          | E.         |                              | IA I |
|----------------------------|-------------------------------------|----------------------------------|---------------|------------|------------------------------|------|
| 1. FC N<br>2. Spieltag / S | <b>ürnberg</b><br>Sa., 23.07.2022 / | - SpVgg G<br>Spielbeginn 13.00 U | reuther Fürth |            |                              |      |
| BLOCK                      | REIHE<br>22                         | SITZ<br>26                       | Freikarte     |            |                              |      |
| Eingang: Hau               | pttribüne / Wolfga                  | ing-Strobel-Block                |               |            |                              |      |
|                            |                                     |                                  | s Exasol ())) | KULMBACHER | N-ERGIE Sparkasse<br>Nümberg |      |

Bei weiteren Fragen oder einer benötigten Hilfestellung stehen Ihnen die Mitarbeiter\*innen des Ordnungsdienstes vor Ort zur Verfügung.